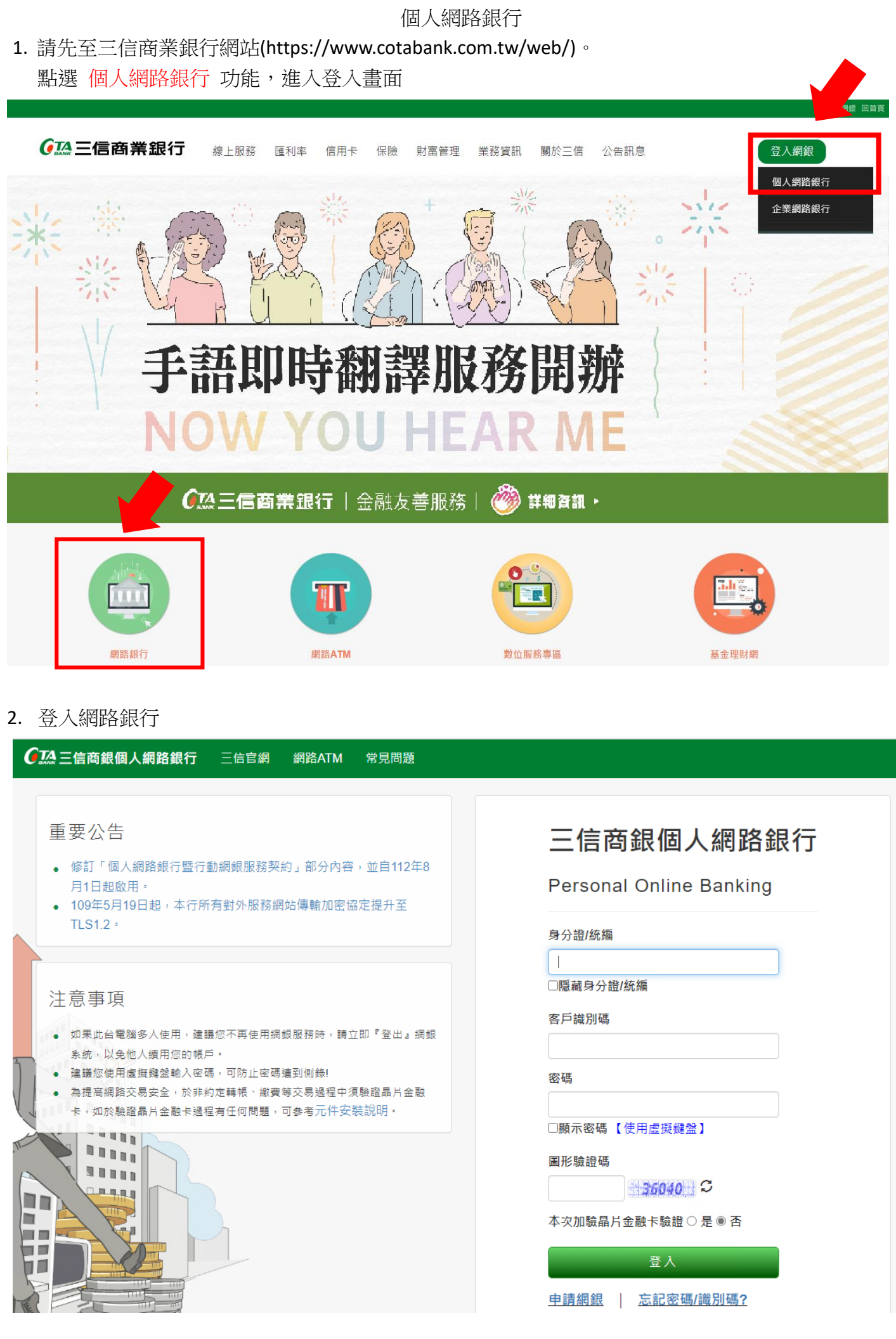

### 3. 點選【繳費/繳稅】功能

| C 三 信 商 銀 個 人 網 路 銀 行 COTA Personal Online Banking |                              |                                 |                              |  |
|----------------------------------------------------|------------------------------|---------------------------------|------------------------------|--|
| 【三信官網 【網銀首頁 【網路A]                                  | 「M 】登出                       |                                 |                              |  |
|                                                    |                              | ۹_ <b>۱۰</b> ۰۰ ه وجو           | 9                            |  |
| ※ 測涂 * * 23 歡迎使用三信個人網銀!                            | 三信商銀 財富管理 您理財的好朋友            |                                 |                              |  |
| 常用項目                                               |                              |                                 |                              |  |
| 18, 轉帳                                             |                              |                                 |                              |  |
| で進款                                                |                              |                                 |                              |  |
| 仔歌/晶金電子帳里設定                                        |                              |                                 |                              |  |
| [1] 四八貝科트門/愛史<br>信田上白新扣繳                           |                              |                                 |                              |  |
| 12月17日初11版                                         |                              | ~ <b>Q</b> _                    | <u>ଁ</u>                     |  |
| <ul> <li>● 外常</li> </ul>                           | $\bigcirc$                   | 2                               | Ċ                            |  |
| ♣ 外幣換臺幣                                            | <b>帳戶總覽</b>                  | 臺幣帳戶                            | 臺幣定期存款                       |  |
| 外匯匯出匯款                                             | 量帶版戶、方幣版戶、 上明任款<br>信託商品、黃金存摺 | 室间視戶跡額、明編、記以崇<br>待扣票及悠遊卡自動加值    | 定行 呈詞、所刻、頗仔<br>活存轉定存、變更到 期約定 |  |
| 臺幣轉外幣定存                                            |                              |                                 |                              |  |
| 外匯交易水單下載                                           |                              |                                 |                              |  |
| 外匯交易申報書下載                                          | ren i                        | <b>10</b> \                     | G                            |  |
|                                                    |                              | 6                               |                              |  |
| 轉帳/匯款交易額度查詢                                        | 繳費/繳稅                        | 轉帳、匯款                           | 貸款                           |  |
| ④ 基金轉換                                             | 織費、織税<br>由請費用白動抑助            | 轉帳、匯款<br>約定約定及營用帳號              | 查购貸款餘額、明細<br>貸款利申財幣          |  |
| 設定常用項目                                             |                              | ax AC #17 AC /94 PH PH PH PH PH | 東山水小1月55日山市6                 |  |
| 登出                                                 |                              |                                 |                              |  |

#### 4. 點選【其他 (國民年金、台灣自來水費...)】

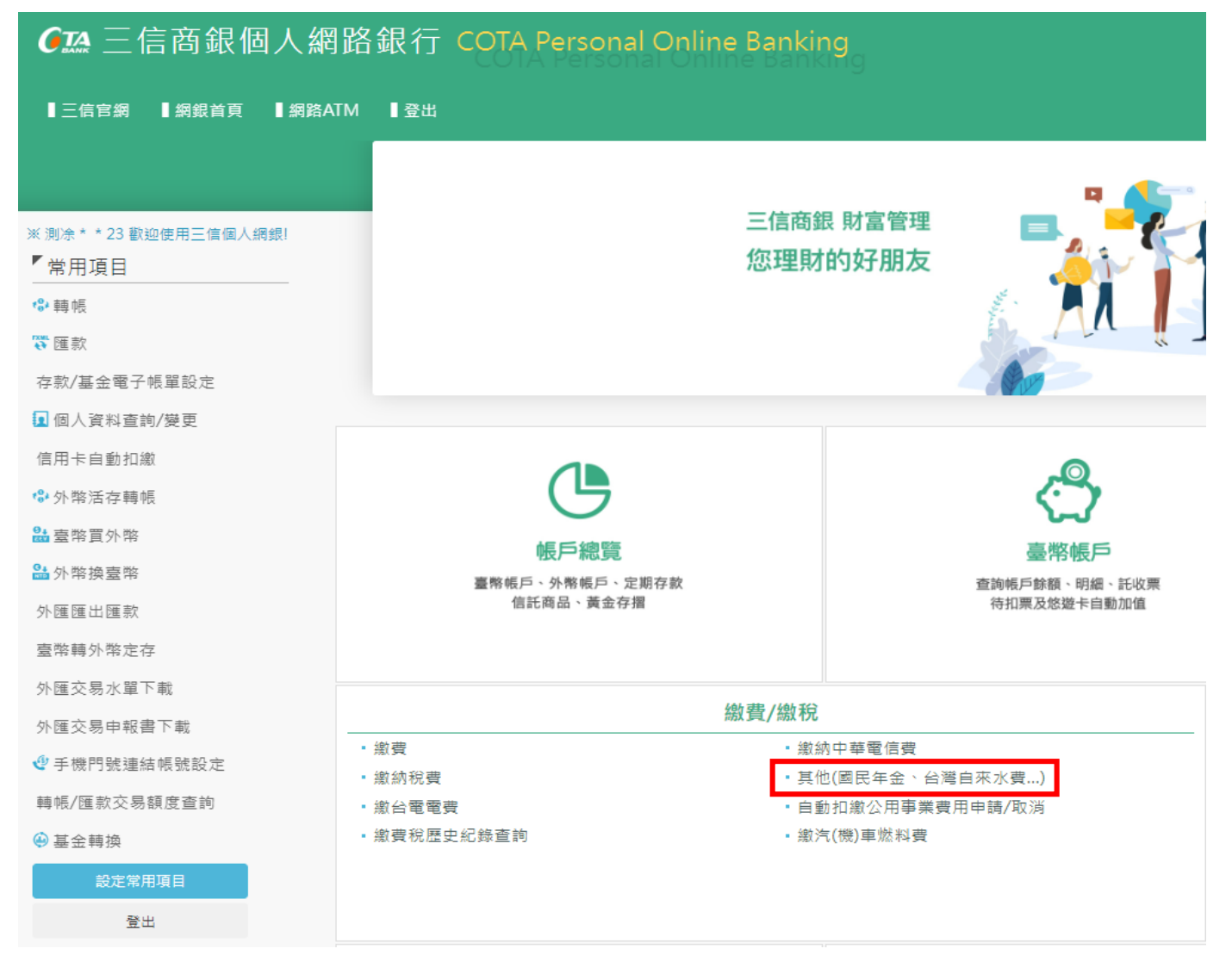

# 5. 繳款類別選擇「勞工保險費」並輸入繳款資料,輸入完按「送出」

| G 三信商銀個人網路銀行 COTA Personal Online Banking |                                                                                                    |        |  |
|-------------------------------------------|----------------------------------------------------------------------------------------------------|--------|--|
| ┃三信官綱 ┃綱銀首頁 ┃綱路/                          | JIM Ⅰ登出                                                                                                    |        |  |
| ※ 測涂 * * 23 歡迎使用三信個人網線!<br>「常用項目          | 首頁 > 繳費/繳稅 > 其他(國民年金、台灣自來水費)                                                                                            | 加入常用項目 |  |
| ₿ 轉帳                                      | 轉出帳號: 04-<                                                                                                    |        |  |
| 存款/基金電子帳單設定                               | 鐵獎類別: 列工保險費 V 副範例                                                                                                    |        |  |
| 個人資料查詢/變更<br>信用卡自動扣繳                      | 候碼-: managestZA                                                                                                    |        |  |
| *\$*外幣活存轉帳<br>9. <b>克</b> 斯罗凡             | 條碼二:                                                                                                    |        |  |
| ₩ 室際具外除<br>∰ 外幣換臺幣                        | 驗證碼: 75849                                                                                                    |        |  |
| 外匯匯出匯款<br>臺幣轉外幣定存                         | 送出                                                                                                    |        |  |
| 外匯交易水單下載                                  |                                                                                                    |        |  |
| 外匯交易申報書下載<br><b>④</b> 手機門號蓮結帳號設定          | ※ 注意事項 ※<br>・ (在説明:<br>・ 経丁症時費 。 ・ ・ 経丁提休全 。 ・ 家戸左会 。                                                                   | _      |  |
| 轉帳/匯款交易額度查詢                               |                                                                                                    |        |  |
| <ul> <li>基金轉換</li> <li>設定常用項目</li> </ul>  | <ul> <li>總費交易時以內提二台屬元(軍郵代額) 台屬元)。</li> <li>以上書意全調時與尚白融信報志要話者書解碼買会仲計算。</li> <li>驗證碼欄位語輸入風片中數字,風片模糊不適可重新產生驗證碼。</li> </ul> |        |  |
| 登出                                        |                                                                                                    |        |  |

# 6. 確認【繳款資料】無誤後,按「確定送出」

| ● 三信商銀個人網路銀行 COTA Per COTA Per COTA PER COTA PER COT | SC 請確認交易資料是否正確               | 繁體中文 ✔ |
|----------------------------------------------------------------------------------------------------|------------------------------|--------|
| 【三倍官網 】網銀首頁 ┃網路ATM ┃登出                                                                                                    | 轉出帳號:04 0000011<br>測念 * * 23 |        |
| ※刺除**23 敏短使用三信信人调想: 首頁 > 激費/激税 > 其他(I<br>「常用項目<br>ゆ 轉帳<br>等 医数                                                                                                    | 图F                           | 加入常用項目 |
| 存款/基金電子帳單設定                                                                                                    | 確定送出 取消                      |        |
| 個人資料查詢/變更                                                                                                    | 候崎一: 1111115ZA               |        |
| 信用卡自動扣繳                                                                                                    |                              |        |
| ✤外幣活存轉帳                                                                                                    | 1996 Wag                     |        |
| 2å 臺幣買外幣                                                                                                    | 條碼三:                         |        |
| 論外幣換臺幣                                                                                                    | 驗證碼: 75849 75849 3           |        |
| 外匯匯出匯款                                                                                                    | <br>¥ш                       |        |
| 臺幣轉外幣定存                                                                                                    |                              |        |

#### 7. 繳費結果

| € 至信商銀個人網路銀行 COTA Perso                                                                                                    | 交易成功                                                                                                    | 繁體中文 ¥ |
|----------------------------------------------------------------------------------------------------|----------------------------------------------------------------------------------------------------|--------|
| ▋三信官綱 】綱銀首頁 】綱路ATM ┃登出                                                                                                    |                                                                                                    |        |
| <ul> <li>* 測条・・23 散迎使用三值個人捐銀!</li> <li>首頁 &gt; 繳費/繳稅 &gt; 其他(國]</li> <li>「常用項目</li> <li>● 轉帳</li> <li>○ 轉帳</li> <li>○ 電款</li> <li>存款/基金電子帳單股定</li> <li>① 個人資料直約/變更</li> <li>倍用卡自動扣率</li> <li>● 外幣活存轉帳</li> <li>● 中報告 本書</li> </ul> | <ul> <li>轉出帳號: 04-; 0000000</li> <li>轉出帳號: 04-; 0000000</li> <li>數實預別: 等工能費</li> <li>絛碼一: 00000005ZA</li> <li>條碼三: 00000005ZA</li> <li>絛碼蓋: 01000005ZA</li> <li>絛毒症額: 211元</li> <li>壹佰氟活壹元</li> <li>交易時間: 112年07月31日 10:13</li> <li>可用餘額: 441,172,003元</li> </ul> | 加人常用項目 |
| mm 室带具外带<br>244 外幣換臺幣                                                                                                    |                                                                                                    |        |
| 外匯匯出匯款                                                                                                    | 繼續交易 回主選單 列印本頁 另存本頁                                                                                                    |        |